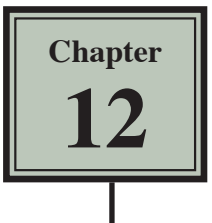

## **Making Decisions With Excel**

We can instruct a spreadsheet to make decisions on entered labels and values. This is achieved by using the IF function, which takes the form:

IF (something is true, do this, otherwise, do something else)

The IF function uses mathematical symbols (operators) to make comparisons:

| Operator | Meaning                  |  |  |  |  |  |  |  |
|----------|--------------------------|--|--|--|--|--|--|--|
| <        | less than                |  |  |  |  |  |  |  |
| >        | greater than             |  |  |  |  |  |  |  |
| <=       | less than or equal to    |  |  |  |  |  |  |  |
| >=       | greater than or equal to |  |  |  |  |  |  |  |
| =        | equal to                 |  |  |  |  |  |  |  |
| <>       | is not equal to          |  |  |  |  |  |  |  |

For example, look at the following formula:

This formula reads: If the contents of cell A1 is greater than zero then display the contents of A1, otherwise display zero. The sections of an IF statement must be separated by commas. The first comma stands for 'then' and the second comma stands for 'otherwise'.

The following diagram shows the sections of the formula:

| IF(A1>0 , A1 , 0)         |
|---------------------------|
| IF this condition is true |
| THEN                      |
| Display this              |
| OTHERWISE                 |
| Display this              |

## The IF Command

A template for a company that gives discounts on items priced over \$100 will be used.

- 1 Load Microsoft Excel or close the current documents and click on the OPEN icon in the QUICK ACCESS TOOLBAR or from within the FILE tab or FILE menu.
- 2 Access the EXCEL 2019 SUPPORT FILES, open the CHAPTER 12 folder and load the CHAPTER 12 file, selecting YES to the READ-ONLY message.

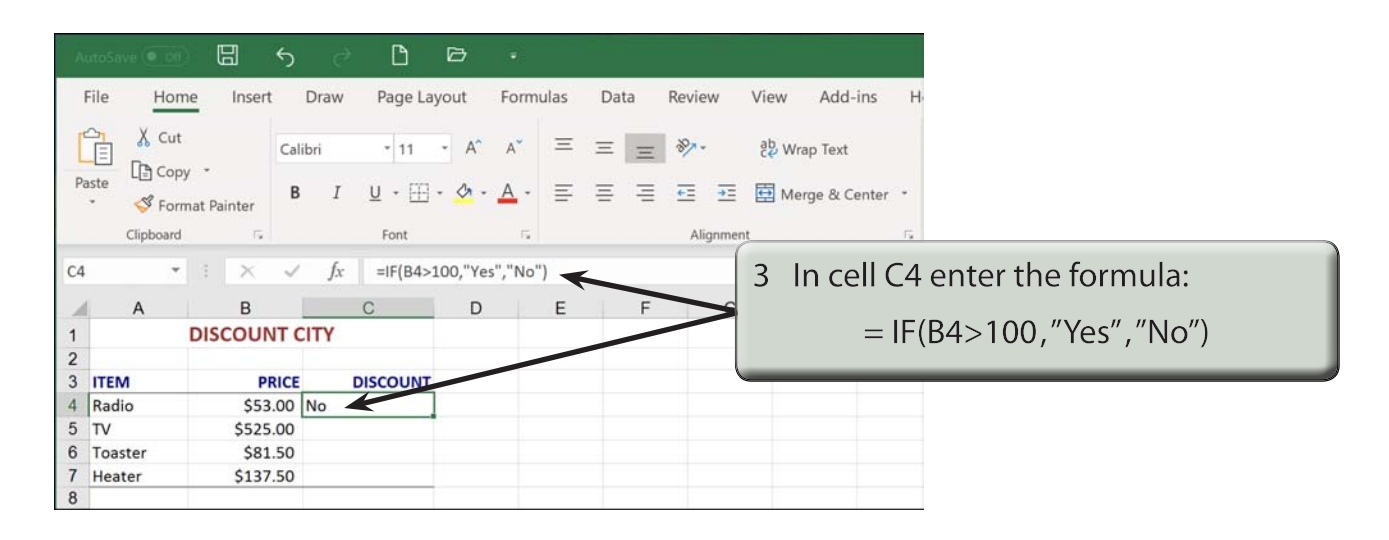

NOTE: The spreadsheet is being told that if the contents of the cell B4 is greater than 100, then display YES, otherwise display NO. Quotation marks are used around YES and NO because they are LABELS.

| A      | utoSav    | e 🔍 off  | 00         | ¢        | <b>)</b> d | D             | Þ       | •          |     |                      |              |      |           |         |                             |
|--------|-----------|----------|------------|----------|------------|---------------|---------|------------|-----|----------------------|--------------|------|-----------|---------|-----------------------------|
|        | File      | Hom      | ie Ins     | ert      | Draw       | Page La       | ayout   | Formul     | las | Data                 | Review       | View | Add-ins   | н       |                             |
| [      |           | X Cut    | , -        |          | Calibri    | * 11          | - A^    | A          | Ξ   | Ξ                    | 87           | ab ∧ | Vrap Text |         |                             |
| Pi     | sste<br>• | Sipboard | nat Painte | r<br>Fig | B I        | U + ∰<br>Font | - 💁 -   | <u>A</u> - | =   |                      | E →∃ Alignme | 4    | Autofil   | l tl    | he formula down 3 cells     |
| C4     |           | -        | 1 >        |          | √ fx       | =IF(B4>       | 100,"Ye | s","No")   |     | Center<br>Center you | ir contert.  |      | and for   | m<br>ou | hat the 4 labels to CENTRE. |
| 1      |           | A        | B          |          | CITY       | С             | D       |            | E   | F                    | G            |      |           | 0u      |                             |
| 2      | -         |          | DISCO      |          | CIT        |               |         |            |     |                      |              |      | next to   | p p     | rices over \$100.           |
| 3      | ITEM      |          |            | PRI      | CE         | DISCOUNT      |         |            |     |                      | (            |      | _         | -       |                             |
| 4      | Radio     | C        | \$         | 53.0     | 0          | No            | K       |            |     |                      |              |      |           |         |                             |
| 5      | TV        |          | \$5        | 25.0     | 0          | Yes           |         |            |     |                      |              |      |           |         |                             |
| 6      | Toast     | ter      | \$         | 81.5     | 0          | No            |         |            |     |                      |              |      |           |         |                             |
| 7<br>8 | Heate     | er       | \$1        | 37.5     | 0          | Yes           | N       |            |     |                      |              |      |           |         |                             |

| A  | utoSave | 8 (0 OH) | IJ              | 5       | ð 🗅            | đ        | ÷            |      |                      |                                              |             |     |
|----|---------|----------|-----------------|---------|----------------|----------|--------------|------|----------------------|----------------------------------------------|-------------|-----|
|    | File    | Home     | Inser           | t Dra   | iw Page La     | yout F   | ormulas      | Data | Review               | View                                         | Add-ins     | Н   |
| [  |         | 🔏 Cut    |                 | Calibri | - 11           | - A^     | <b>∧</b> * = | ΞΞ   | 87-                  | ab<br>Ce Wra                                 | ap Text     |     |
| P  | aste    | Copy     | *<br>at Painter | в       | I <u>U</u> - ⊞ | - 01 - 1 | <u>.</u> - ≡ | = =  | <u>+=</u> <u>+</u> : | 🖶 Me                                         | rge & Cente | r - |
|    | c       | lipboard | G.              |         | Font           |          | 15           |      | Alignm               | ent                                          |             | R.  |
| B7 | 7       | ×        | : ×             | ~       | fx 95.6        |          |              |      | 5                    | Chan                                         | ae the      |     |
| 2  | 6       | A _      | В               |         | С              | D        | E            | F    |                      | \$95.6                                       | 0 and       | oh  |
| 1  |         | 0        | DISCOU          | IT CITY | (              |          |              |      |                      | <i>,,,,</i> ,,,,,,,,,,,,,,,,,,,,,,,,,,,,,,,, | o una       |     |
| 23 | ITEM    |          | Р               | RICE    | DISCOUNT       | /        |              |      |                      |                                              |             |     |
| 4  | Radio   | 6        | \$53            | 00.     | No             |          |              |      |                      |                                              |             |     |
| 5  | TV      |          | \$525           | 6.00    | Yes            |          |              |      |                      |                                              |             |     |
| 6  | Toast   | er       | \$81            | .50     | No             |          |              |      |                      |                                              |             |     |
| 7  | Heate   | er       | \$95            | 6.60    | No             |          |              |      |                      |                                              |             |     |
| 8  |         |          |                 |         |                |          |              |      |                      |                                              |             |     |

6 Mathematical calculations can also be done within IF functions.

|    |        |                | 0                  | 5     |      | D            | Ф        |            |         |          |       |               |       |                            |
|----|--------|----------------|--------------------|-------|------|--------------|----------|------------|---------|----------|-------|---------------|-------|----------------------------|
| ł  | File   | Hom            | e Inse             | ert   | Draw | Page La      | iyout    | Formula    | as Data | Review   | View  | Add-ins       | H     |                            |
| ſ  |        | 🔏 Cut          |                    | Calil | bri  | - 11         | - A^     | A          | = = ;   | = 87-    | ab Wr | ap Text       |       |                            |
| Pa | aste   | È Copy<br>Sorm | , •<br>nat Painter | В     | I    | <u>u</u> - 🖽 | - 💁 -    | <u>A</u> - | = = =   |          | 🖽 Me  | erge & Center | r -   |                            |
|    | Cli    | lipboard       | r                  | s.    |      | Font         |          | 15         |         |          |       |               | - 24  |                            |
| C4 |        | Ŧ              | + ×                | ~     | fx   | =IF(B4>      | 100,B4*1 | .0%,"")    |         | 7        | Posit | ion the       | e cu  | irsor at cell C4, ente     |
| 1  | A      | Ą              | В                  |       |      | С            | D        |            | E       |          |       |               | 1 \ 1 | 100 P4*100/ "")            |
| 1  |        |                | DISCOL             | INT C | ITY  |              |          |            |         |          |       | — IF(D4       | +/1   | 00,04 1070, )              |
| 2  |        |                |                    |       |      |              |          |            |         |          | and r | oress <       | ent   | ter> or <return>.</return> |
| 3  | ITEM   |                |                    | PRICE | -    | DISCOUNT     |          |            |         |          | сс. г |               |       |                            |
| 4  | Radio  |                | \$5                | 53.00 |      |              |          |            |         | <u> </u> | _     |               | _     |                            |
| 5  | TV     |                | \$52               | 25.00 |      | Yes          |          |            |         |          |       |               |       |                            |
| 6  | Toaste | er             | \$8                | 31.50 |      | No           |          |            |         |          |       |               |       |                            |
| 7  | Heater | r              | \$9                | 95.60 |      | No           |          |            |         |          |       |               |       |                            |
| 8  | 1      |                |                    |       |      |              |          |            |         |          |       |               |       |                            |

| NOTE: | i   | For the " ", press the double quotation key twice.                                                                                                    |
|-------|-----|----------------------------------------------------------------------------------------------------|
|       | ii  | The formula reads: If the value in cell B4 is greater than 100,<br>then work out and display B4 times 10%, otherwise display a<br>blank space (two quotes entered next to one another). |
|       | iii | You should receive a blank space in cell C4 as the Radio costs less than \$100.                                                                                                    |

| Auto  | Saye  | e cri) | 0          | 5     | ¢.             | ß            | Ð       | ۰          |      |      |      |           |                    |        |        | C     | apter  | 12 - | Read-      | Only     | - Exc      | cel        |          |             |              |       |    |
|-------|-------|--------|------------|-------|----------------|--------------|---------|------------|------|------|------|-----------|--------------------|--------|--------|-------|--------|------|------------|----------|------------|------------|----------|-------------|--------------|-------|----|
| File  | 9     | Home   | e Insei    | t D   | Draw           | Page La      | iyout   | Form       | ulas | Data | Revi | ew        | View               | Ad     | ld-ins | Help  | F      | ower | Pivot      | E J      | ₽ Te       | ll me      | what y   | you v       | vant         |       |    |
| Ê     |       | Cut    |            | Calib | ri             | * 11         | - A*    | A          | Ξ    | = -  | = 🌮  | •         | ab W               | rap Te | xt     | C     | urrenc | y    |            |          | •          |            |          | E           |              |       |    |
| Paste | . 4   | 🖞 Copy | at Painter | в     | I              | <u>u</u> • 🖽 | - 🔗 -   | <u>A</u> - | Ξ    | = 3  |      | <u>+=</u> | Ш м                | erge & | Center | -     | 5 - 9  | %    | ,          | <b>.</b> | .00<br>->0 | Cor<br>For | nditiona | For<br>• Ta | rmat<br>able |       |    |
|       | Cli   | pboard | F6         |       |                | Font         |         | 15         |      |      | T A  | lignmen   | 1                  |        |        | 15    |        | Num  | ber        |          | 15         |            |          | Sty         | les          |       |    |
| C4    |       | ٠      | 1 ×        | ~     | f <sub>X</sub> | =IF(B4>      | 100,B4* | 10%,"      | ")   |      |      |           | $\mathbf{\Lambda}$ | -      |        | ~     |        |      |            |          |            |            |          |             |              |       |    |
| 1     | A     | 8 - I  | В          |       | 1              | С            | D       |            | Е    | F    | -    | 0         | $\square$          | 8      | Aι     | itofi | ill t  | he   | to         | rn       | านไ        | la (       | dov      | vn          | foi          | r the |    |
| 1     |       | 1      | DISCOU     | NT CI | TY             |              |         |            |      |      |      |           | M                  |        | ~+     | ام م  | 2      | الم  | - <b>-</b> | ما       |            | <b>6</b>   |          |             | م ما         | 1     |    |
| 2     |       |        |            |       |                |              |         |            |      |      |      |           | N                  |        | οι     | ner   | 3 (    | en   | sτ         | ne       | en i       | or         | ma       | ιιι         | ne           | 4 ce  | IS |
| 3 IT  | EM    |        | F          | RICE  | 0              | ISCOUNT      |         |            |      |      |      |           |                    |        | to     | CU    | DD     |      | cv         |          | /i+h       | 、 + v      | ~~~      | de          | cir          | nal   |    |
| 4 Ra  | adio  |        | \$5        | 3.00  |                |              | -       | -          |      |      |      |           |                    |        | ιο     | CUI   | nn     |      |            | vv       | iu         | ιu         | 000      | ue          | :CII         | llai  |    |
| 5 T   | 1     |        | \$52       | 5.00  |                | \$52.50      |         |            |      |      |      |           |                    |        | nl     | 200   |        | hc   | to         | h        | n P        | IC         | нт       | ΛI          | IC           |       |    |
| 6 To  | baste | r      | \$8        | 1.50  |                |              |         |            |      |      |      |           |                    |        | pie    | aces  | a      | iu   | 10         | De       | = n        | U          |          | AL          |              | NLD.  |    |
| 7 H   | eater |        | \$9        | 5.60  |                |              | N       |            |      |      |      |           |                    |        | -      | _     | -      | -    | -          | -        | -          | -          | -        | -           | -            | _     |    |
| 8     |       |        |            |       |                |              |         |            |      |      |      |           |                    |        |        |       |        |      |            |          |            |            |          |             |              |       |    |

| AutoSave 🐨 🗇 🛱 🕤 🗗                                                                                                | Chapter 12 - Read-Only - Excel                                                    |    |
|----------------------------------------------------------------------------------------------------|-----------------------------------------------------------------------------------|----|
| File Home Insert Draw Page Layout                                                                                 | Formulas Data Review View Add-ins Help Power Pivot 🔎 Tell me what you want        |    |
| Calibri - 11 - A^                                                                                                 | A <sup>×</sup> Ξ Ξ Ξ ≫ · 82 Wrap Text Custom ·                                    |    |
| Paste<br>* $\checkmark$ Format Painter $\mathbf{B}$ $I$ $\underline{U}$ * $\underline{\mathbb{H}}$ * $\checkmark$ | - 🛕 - 🚍 🚍 🚎 🖽 Merge & Center - 💲 - % 🦻 就 Conditional Format<br>Formatting - Table |    |
| Clipboard Fa Font                                                                                                 | Ta Alignment                                                                      |    |
| B6 ▼ ! × ✓ fx 137.5                                                                                               | 9 Change the price of the Toaster t                                               | to |
| A B C D                                                                                                    | E F G S \$137.50 and a discount should b                                          | 10 |
| 1 DISCOUNT CITY                                                                                                   | \$157.50 and a discount should b                                                  | e  |
| 2                                                                                                    | allocated to it.                                                                  |    |
| 3 ITEM PRICE DISCOUNT                                                                                             |                                                                                   |    |
| 4 Radio \$53.00                                                                                                   |                                                                                   |    |
| 5 TV \$525.00 \$52.50                                                                                             |                                                                                   |    |
| 6 Toaster \$137.50 \$13.75                                                                                        |                                                                                   |    |
| 7 Heater \$95.60                                                                                                  |                                                                                   |    |
| 8                                                                                                    |                                                                                   |    |

| AutoSave 💽 🗄 😽 👌 🖻 🖻                                                                                                    | • Chapter 12 - Read-Only - Excel                                                        |
|----------------------------------------------------------------------------------------------------|-----------------------------------------------------------------------------------------|
| File Home Insert Draw Page Layout                                                                                             | Formulas Data Review View Add-ins Help Power Pivot 🔎 Tell me what you want              |
| Calibri - 11 - A^                                                                                                    | A <sup>*</sup> Ξ Ξ Ξ ≫· ℓb Wrap Text Custom -                                           |
| Paste<br>$\cdot  \checkmark$ Format Painter $\mathbf{B}  I  \underline{U}  \cdot  \underbrace{B}  \cdot  \underbrace{\Delta}$ | ▲ · 프 프 프 프 프 Merge & Center · \$ · % <b>9</b> 號 – Conditional Format Formating - Table |
| Clipboard 17 Font<br>B6 • : × ✓ fx 100                                                                                        | Alignment 10 Change the cost of the Toaster                                             |
| A B C D                                                                                                    | E F G to \$100. A discount is not given                                                 |
| 1 DISCOUNT CITY                                                                                                    | because the value is not over \$100.                                                    |
| 3 ITEM PRICE DISCOUNT                                                                                                    |                                                                                         |
| 4 Radio \$53.00                                                                                                    |                                                                                         |
| 5 TV \$525.00 \$52.50                                                                                                    |                                                                                         |
| 6 Toaster \$100.00                                                                                                    |                                                                                         |
| 7 Heater \$95.60                                                                                                    |                                                                                         |